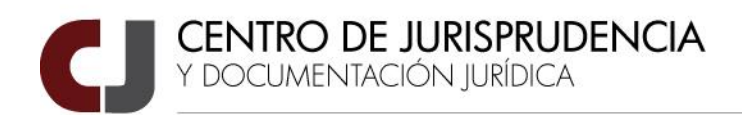

## <u>USO DE EUREKA!</u>

### 1) Ingreso a la web en donde se encuentra alojada la base de datos Eureka!:

Ingresando al portal del Poder Judicial del Chubut (<u>www.juschubut.gov.ar</u>) se encuentra, en el margen derecho de la pantalla, dentro del grupo de los Servicios, y dentro del mismo, Justicia Digital el acceso directo (ícono) a la página web del Centro de Jurisprudencia y Documentación Jurídica llamada Eureka!. Al hacer

| 🛞 MINI  | STERIO DE LA DEFENSA PUBLICA 🛛 👌 MINIST        | TERIO PUBLICO FISCAL  | <b>JUS</b> NOTICIAS             |               | 🚫 0800 👋 CC         | VID-19             |
|---------|------------------------------------------------|-----------------------|---------------------------------|---------------|---------------------|--------------------|
|         | ODER JUDICIAL                                  | ORGANIZACIÓN          | <ul> <li>SERVICIOS ~</li> </ul> | INFORMACIÓN ~ | - ESCUELA ~         | BIBLIOTECAS ~      |
|         | JUSTICIA DIGITAL                               | JUSTICI               | A DIGITAL                       |               | OTROS SERVICIO      | s                  |
|         | Serconex Civil V4                              | Registro              | de Alimentantes Mor             | osos          | Aula Virtual        |                    |
| Guardia | Serconex Penal (Consulta de                    | (RAM)                 |                                 |               | Catálogo Bibliográ  | fico               |
|         | Expedientes)                                   | Registro              | de Peritos Auxiliares           |               | lurisletter         |                    |
|         | Tasa de Justicia                               | Ordenes               | de Captura                      |               | Jusnoticias         |                    |
| _       | Plataforma de Atención Virtual                 | Inodi Ext<br>organisn | erno (comunicacione<br>nos)     | s con         | Servicio de Orienta | ación al Ciudadano |
|         | Eureka (Búsqueda de Jurisprudencia)            | Ŭ                     |                                 |               | Temis Net           |                    |
|         | SICAL (Sistema de Cálculo de<br>Liquidaciones) |                       |                                 |               | Webmail             |                    |
|         | Chronos (Calendario Judicial)                  |                       |                                 |               |                     |                    |
|         | Aike (Cédulas a domicilio postal CR)           |                       |                                 |               |                     |                    |
|         | R JUDICIAL SPACE HOLE V SPACEDON IN LE THANKO  | *                     | CUI                             | ADOS COVID1   | § <b>☆</b>          | CUID               |

click en el ícono, se abrirá el sitio web en cuestión en una nueva pestaña en el navegador web, dejando subsistente la página del portal juscubut.gov.ar

En dicha página se encuentran alojadas

tanto la base de datos propiamente dicha, es decir Eureka!, como así también la documentación en materia de jurisprudencia, doctrina y toda aquella información jurídica relevante con la que cuenta el Centro.

### 2) Ingreso a la base de datos Eureka!:

En la base de datos Eureka podrá de realizar la búsqueda especifica de fallos completos y/o sumarios, como así también podrán visualizarse Acordadas y /o Resoluciones (de carácter general u orgánico o todas según sea o no integrante del Poder Judicial)

Una vez dentro del sitio de la base de datos, podrá, en caso de ser agente del Poder Judicial de Chubut, loguearse ingresando usuario y contraseña (los mismos datos del correo electrónico), o no (anónimo).

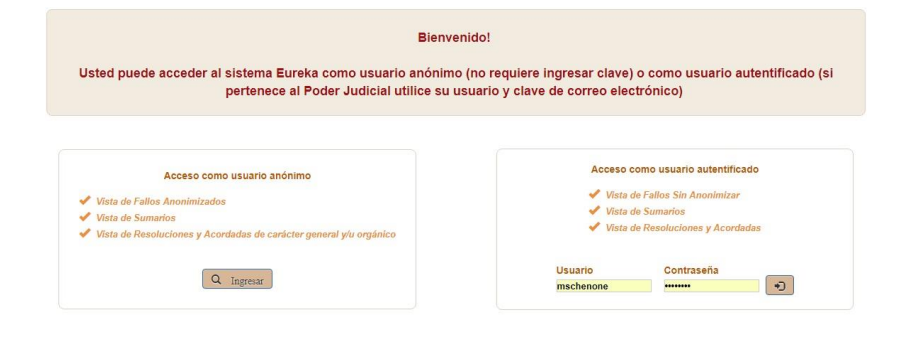

Ň

SUPERIOR TRIBUNAL DE JUSTICIA. PODER JUDICIAL DEL CHUBUT

Rivadavia y Jones S/N • Rawson (9103) • Tel/Fax (0280) 4482333 • jurispru@juschubut.gov.ar

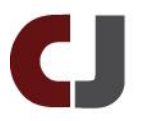

La diferencia entre un tipo de logueo y otro es que al ingresar como usuario se accederá amén de los Sumarios y Sentencias de Cámara, a mayor contenido (Acordadas y Resoluciones y Sentencias de Juzgados de Primera instancia –esto último en desarrollo-). Además en este estado se verán las Sentencias sin anonimizar, es decir con todos los datos sensibles visibles. A contrario sensu, al ingresar de forma anónima sólo se accederá a Sentencias de Cámara anonimizadas y Sumarios de jurisprudencia.

Quien se loguee con usuario y contraseña tendrá acceso a todas las Acordadas y Resoluciones que dicte el Superior Tribunal de Justicia. Quienes lo hagan de manera anónima, sólo accederá a las Acordadas y Resoluciones de carácter general u orgánico.

### 3) Búsqueda:

Una vez ingresado al sitio de la base de datos deberá definirse qué se va a buscar. Es decir, fallo completo, o sumario o bien las dos cosas. Para ello existe un menú desplegable en donde se ingresa la opción deseada.

| Buscar en Eure           | ka!                            |        |
|--------------------------|--------------------------------|--------|
| Comparing                |                                | Duran  |
| Sumarios                 | relacion procesal              | Buscar |
| Fallos                   |                                |        |
| Sumarios                 |                                |        |
| Fallos y Sumarios        |                                |        |
| Acordadas y Resoluciones | la búsqueda? 🛄 Frase exacta? 🛄 |        |

En la ventana siguiente (derecha del menú desplegable) se ingresa/n la/s palabra/s a buscar y se hace click en el botón **Buscar**. Vale remarcar que la búsqueda se realiza por palabra "suelta" –en caso de ser más de una-, y <u>no se</u> deben usar comillas ni conjunciones (y, o, u) entre cada palabra, pues para realizar una búsqueda por frase existe un procedimiento especifico que se detalla a continuación.

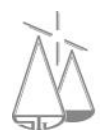

## CENTRO DE JURISPRUDENCIA Y DOCUMENTACIÓN JURÍDICA

| Sumarios 🔻                                                                                                    | Buscar                                                                                                    |
|----------------------------------------------------------------------------------------------------|----------------------------------------------------------------------------------------------------|
| Nueva Búsqueda<br>Amplia I                                                                                                | búsqueda? Frase exacta?                                                                                                    |
| Texto Buscado: relación procesa                                                                                           | × Sumario Nro.: 39502<br>Materia: Derecho Procesal - Sentencia 056/2015 - C.Apelaciones Puerto Madryn - Definitiva                                                                                                    |
|                                                                                                    |                                                                                                    |
| Organismos                                                                                                    | Descriptores: Contestación de la demanda - Relación procesal<br>La contestación a la demanda tiene así para el accionado especial importancia, por cuanto fila el alcance de sus prefensiones y con ella queda                                                                                                    |
| - Seleccionar                                                                                                    | Descriptores: Contestación de la demanda - Relación procesal<br>La contestación a la demanda tiene así para el accionado especial importancia, por cuanto fija el alcance de sus pretensiones y con ella queda<br>integrada la relación procesal, como establecidos los hechos materia de prueba y ulterior decisión. Este acto procesal del demandado debe                                                                                                    |
| Organismos<br>Seleccionar<br>Actualmente inexistentes 🗐                                                                   | Descriptores: Contestación de la demanda - Relación procesal<br>La contestación a la demanda tiene así para el accionado especial importancia, por cuanto fija el alcance de sus pretensiones y con ella queda<br>integrada la relación procesal, como establecidos los hechos materia de prueba y ulterior decisión. Este acto procesal del demandado debe<br>guardar una relación de simetría con el escrito inicial del actor, en cuanto el accionado concurre a constituir el proceso y la relación procesal. El<br>cumplimiento de tal estremo es de superiativa importancia, no sólo porque contribiuva a identificar el proceso, sino porque se de superiativa importancia, no sólo porque contribiuva e identificar el proceso.                                                                                                    |
| Drganismos<br>Seleccionar<br>Actualmente inexistentes<br>Secretaría o Competencia                                         | Descriptores: Contestación de la demanda - Relación procesal<br>La contestación a la demanda tiene así para el accionado especial importancia, por cuanto fija el alcance de sus prefensiones y con ella queda<br>integrada la relación procesal, como establecidos los hechos materia de prueba y ulterior decisión. Este acto procesal del demandado debe<br>guardar una relación de simetría con el escrito inicial del actor, en cuanto el accionado concurre a constituir el proceso y la relación procesal. El<br>cumplimiento de tal extremo es de superlativa importancia, no sólo porque contribuye a identificar el proceso, sino porque suministra el material<br>decisorio a que hace referencia el art. 163, inciso 6º del CPCC.                                                                                                    |
| Seleccionar<br>Actualmente inexistentes<br>Secretaria o Competencia<br>Seleccionar •                                      | Descriptores: Contestación de la demanda - Relación procesal     La contestación a la demanda tiene así para el accionado especial importancia, por cuanto fija el alcance de sus pretensiones y con ella queda     integrada la <u>relación procesal</u> , como establecidos los hechos materia de prueba y ulterior decisión. Este acto procesal del demandado debe     guardar una relación de simetría con el escrito inicial del actor, en cuanto el accionado concurre a constituir el proceso y la <u>relación procesal</u> . El     cumplimiento de tal extremo es de superlativa importancia, no sólo porque contribuye a identificar el proceso, sino porque suministra el material     decisorio a que hace referencia el art. 163, inciso 6º del CPCC.     Sumario Nro.: 47512                                                                                                    |
| Drganismos<br>Seleccionar<br>Actualmente inexistentes □<br>Secretaria o Competencia<br>Seleccionar ▼<br>Vúmero de Sumario | <ul> <li>Descriptores: Contestación de la demanda - Relación procesal La contestación a la demanda tiene así para el accionado especial importancia, por cuanto fija el alcance de sus pretensiones y con ella queda integrada la relación procesal, como establecidos los hechos materia de prueba y ulterior decisión. Este acto procesal del demandado debe guardar una relación de simetría con el escrito inicial del actor, en cuanto el accionado concurre a constituir el proceso y la relación procesal. El cumplimiento de tal extremo es de superlativa importancia, no sólo porque contribuye a identificar el proceso, sino porque suministra el material decisorio a que hace referencia el art. 163, inciso 6° del CPCC.</li> <li>Sumario Nro.: 47512 Materia: PROCESAL - Sentencia 076/2016 - C.Apelaciones Trelew-Sala B - Interlocutoria</li> </ul>                                                                                                    |
| Organismos<br>Seleccionar<br>Actualmente inexistentes □<br>Secretaría o Competencia<br>Seleccionar ▼<br>Vúmero de Sumario | Descriptores: Contestación de la demanda - Relación procesal<br>La contestación a la demanda tiene así para el accionado especial importancia, por cuanto fija el alcance de sus pretensiones y con ella queda<br>integrada la relación procesal, como establecidos los hechos materia de prueba y ulterior decisión. Este acto procesal del demandado debe<br>guardar una relación de simetría con el escrito inicial del actor, en cuanto el accionado concurre a constituir el proceso y la relación procesal. El<br>cumplimiento de tal extremo es de superlativa importancia, no sólo porque contribuye a identificar el proceso, sino porque suministra el material<br>decisorio a que hace referencia el art. 163, inciso 6º del CPCC. Sumario Nro.: 47512<br>Materia: PROCESAL - Sentencia 076/2016 - C.Apelaciones Trelew-Sala B - Interlocutoria<br>Descriptores: JURISDICCIÓN Y COMPETENCIA - COMPETENCIA<br>La competencia del juez es un presupuesto de la relación procesal<br>de allí que si el juez carece de competencia para conocer en el caso concrete |

Nótese que el resultado de la búsqueda ha sido, tomando como ejemplo la frase **relación procesal**, tanto en aquellos sumarios donde aparece la frase "completa", como así también sumarios con una sola palabra, es decir: o **relación**, o **procesal**; o frase completa y palabras por separado.

A fin de obtener un resultado más refinado y exacto a la frase buscada, se cuenta con la opción de efectuar la búsqueda de **Frase exacta**. En este caso como resultado de la misma se obtendrán todos los sumarios en donde aparece la frase "completa" **relación procesal**.

| Buscar en E    | Eureka!                               |        |
|----------------|---------------------------------------|--------|
| Sumarios       | ▼ relación procesal                   | Buscar |
| Nueva Búsqueda |                                       |        |
|                | Amplia la búsqueda? 🔲 Frase exacta? 🕑 |        |

En este caso, aparecen como resultado de búsqueda los sumarios que contienen la frase **relación procesal**.

| Sumarios •                           | Buscar Usuario mschenone                                                                                                    |
|--------------------------------------|----------------------------------------------------------------------------------------------------|
| Nueva Búsqueda<br>Amplia la búsqu    | da? - Frase exacta? - Salir                                                                                                    |
| Texto Buscado: "relación procesal" x | Sumario Nro.: 47512                                                                                                    |
| Organismos                           | materia - PROCESAL - Senericia d'orazi e cuspetaciones nerev-sala o interiocutoria<br>Descriptores: JURISDICCIÓN Y COMPETENCIA - COMPETENCIA<br>La competencia del juez es un presupuesto de la relación procesal, de allí que si el juez carece de competencia para conocer en el caso concreto |
| - Seleccionar - V                    | que se le somete por el actor, la <mark>relación procesal</mark> no nace.                                                                                                    |
| Actualmente inexistentes             |                                                                                                    |
| Secretaría o Competencia             | Sumario Nro.: 43797<br>Materia: DERECHO PROCESAL - Sentencia 009/2016 - C.Apelaciones Puerto Madryn - Definitiva                                                                                                    |
| Seleccionar 🔻                        | Descriptores: RECURSO DE APELACIÓN (PROCESAL) - FACULTADES DE LA ALZADA - THEMA DECIDENDUM - TRABA DE LA LITIS -<br>PRECILISIÓN - PRINCIPIO DE CONGRUENCIA                                                                                                    |
| Número de Sumario                    | En nuestro sistema procesal, caracterizado por el escalonamiento de etapas preclusivas, la primera limitación impuesta a las potestades del                                                                                                    |
|                                      | tribunal de Alzada viene dada por la <mark>telación procesal</mark> trabada con la demanda y su contestación. Es decir, es inherente al thema decidendum de<br>la litis, a los escritos constitutivos de la <mark>telación procesal</mark> , y no a las argumentaciones de las partes.           |
| Filtrar                              |                                                                                                    |
| Matoriac                             |                                                                                                    |
|                                      |                                                                                                    |
| NIN SUPERI                           | OR TRIBUNAL DE JUSTICIA. PODER JUDICIAL DEL CHUBU                                                                                                    |
| 1.11                                 |                                                                                                    |

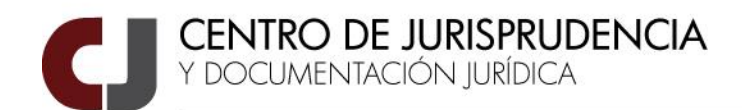

Otra opción, es utilizar **Amplia búsqueda**. En este caso el resultado de la búsqueda será la familia de palabras del término que se haya ingresado. Por ejemplo, si se ingresa la palabra **determina**, como resultado devolverá los sumarios (o fallos según se esté buscando) que contengan las palabras **determina**, **determinarse**, **determinación**, **determinadas**, etc..., todas ella conteniendo como raíz a **determina**.

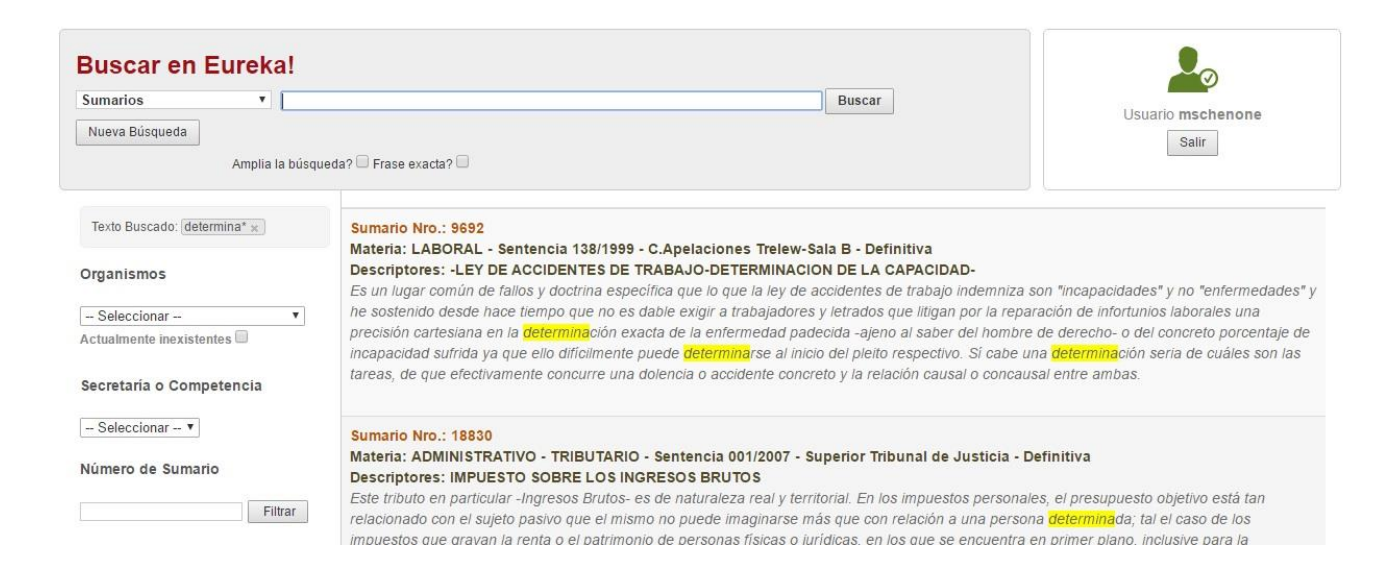

A los fines de un refinamiento de búsqueda, se pueden "acumular" palabras o frases a las ya buscadas, es decir, a ello adicionar otra palabra o frase a la búsqueda, sin perder lo anterior. En el ejemplo a **relación procesal** se le "sumó" la palabra **demanda**.

| Sumarios 🔻                           | Buscar                                                                                                    |                                                                                                    |
|--------------------------------------|----------------------------------------------------------------------------------------------------|----------------------------------------------------------------------------------------------------|
| Nueva Búsqueda<br>Amplia la búsqu    | ada? 🔲 Frase exacta? 🔲                                                                                                    | Salir                                                                                               |
|                                      |                                                                                                    |                                                                                                    |
| Texto Buscado: "relación procesal" × | Sumario Nro.: 43982                                                                                                    |                                                                                                    |
| "demanda" x                          | Materia: DERECHO PROCESAL - Sentencia 012/2016 - C.Apelaciones Puerto Madryn - Defi<br>Descriptores: RECURSO DE APELACIÓN (PROCESAL), EXPRESIÓN DE AGRAVIOS, CUEST | INITIA                                                                                              |
| Organismos                           | TRABA DE LA LITIS- CONTESTACIÓN DE LA DEMANDA- PRINCIPIO DE PRECLUSIÓN                                                                                             |                                                                                                    |
|                                      | No es aceptable que por el procedimiento recursivo se pretenda hacer valer hechos, que sólo so                                                                     | on susceptibles de ser alegados en el momento                                                       |
| Seleccionar 🔹 🔻                      | procesal oportuno (contestacion de demanda). Como consecuencia de ello no puede suponerse                                                                          | e que aquel que no contesto la demanda se halle                                                     |
| ctualmente inexistentes 🗆            | procesal de autos. Lo lógico es que se encuentre impedido de efectuar posteriormente, los nech                                                                     | os y el delecho, integrando así la <mark>relación</mark><br>crito de expresión de agravios, tardíos |
| Secretaría o Competencia             | planteamientos, por lo menos sin menoscabo del instituto de la preclusión, sin el cual se desartic                                                                 | cula el andamiaje del debido proceso.                                                               |
| – Seleccionar – 🔻                    | Sumario Nro.: 31447                                                                                                    |                                                                                                    |
| lúmero de Sumario                    | Materia: Derecho Procesal - Sentencia 086/2013 - C.Apelaciones Puerto Madryn - Interlocu                                                                           | utoria                                                                                              |
|                                      | Descriptores: Nulidad Procesal- Nulidad de la notificacion- Notificacion de la demanda-                                                                            |                                                                                                    |
| Filtrar                              | Carecen de validez las cedulas de notificación, -entre ellas, las de notificación de la demanda-, s                                                                | si se han violado las formas establecidas por la le                                                 |
|                                      | para tares actos, coto es así, porque la nouncación es un acto receptició que supone un destinat                                                                   | ano y solo sune electos cuando na sido recibida                                                     |

#### 4) Restricción de resultados:

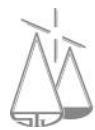

SUPERIOR TRIBUNAL DE JUSTICIA. PODER JUDICIAL DEL CHUBUT

Rivadavia y Jones S/N • Rawson (9103) • Tel/Fax (0280) 4482333 • jurispru@juschubut.gov.ar

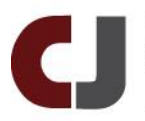

La búsqueda devuelve todas las ocurrencias en donde aparece/n la/s palabra/s buscada/s. Si el criterio de búsqueda es muy amplio, se podrá restringir los resultados aplicando lo que se llama Filtros de búsqueda. Estos se encuentran el margen izquierdo de la página, teniendo en cuenta que algunos son del tipo menú desplegable, debiendo hacer click en la palabra "Seleccionar" a los fines de que se desplieguen las opciones, y otros son a simple click para su uso. Los mencionados filtros de búsqueda son: Organismos (incluso existe una casilla que deberá tildarse si el organismo ya no existe), Secretaría o Competencia, Tipo de Sentencia y Año (incluyéndose también la opción de años históricos.)

| organismos                                                                                     |   | Organismos: C.Apelaciones Puerto<br>Madryn * |
|------------------------------------------------------------------------------------------------|---|----------------------------------------------|
| - Seleccionar 🔻                                                                                |   |                                              |
| - Seleccionar<br>Superior Tribunal de Justicia<br>C Apelaciones Trelew-Sala A                  | Î | Organismos                                   |
| C.Apelaciones Trelew-Sala B                                                                    |   | C.Apelaciones Puerto Madryn 🔻                |
| C.Apelaciones Esquel<br>C.Apelaciones C. Rivadavia-Sala A<br>C.Apelaciones C. Rivadavia-Sala B |   | Actualmente inexistentes                     |
| C Apelaciones Puerto Madryn                                                                    |   |                                              |
| C.en lo Penal de Trelew<br>C.en lo Penal de Esquel                                             |   | Secretaría o Competencia                     |
| C.en lo Penal de P. Madryn<br>C en lo Penal de C. Rivadavia                                    |   | Seleccionar 🔻                                |
| luzgado Laboral N°1 Trelew                                                                     |   | Seleccionar                                  |
| luzgado Laboral Nº2 Trelew                                                                     |   | Civil v Comercial - C. Apelaciones           |
| Juzgado Laboral Nº1 C. Rivadavia                                                               |   | Contencioso Administ - C Apelaciones         |
| Juzgado Laboral Nº2 C. Rivadavia                                                               |   | Elecutivo - C. Anelaciones                   |
| Juzgado Laboral Nº1 Puerto Madryn                                                              |   | Familia - C Anglaciones                      |
| Juzgado Laboral N°2 Puerto Madryn                                                              |   | ramma - o. Apenaciones                       |
| Lumanda Obill da Davissian                                                                     |   | 1 0 0 0 0 0 0 0 0 0 0 0 0 0 0 0 0 0 0 0      |

En caso de buscar sólo sumarios, además de los filtros de búsqueda mencionados se agregan dos más, ellos son Materias y Descriptores, debiendo hacer click en "Seleccionar...", para que aparezca una ventana emergente el menú de opciones.

Otra opción de restricción de resultados, tal vez la más exacta en cuanto a la búsqueda, es la de ingresar el número de sumario (en caso de conocerlo), utilizando para ello el cuadro de texto "Número de Sumario". Dicha búsqueda devolverá como resultado un único sumario: El del número ingresado,

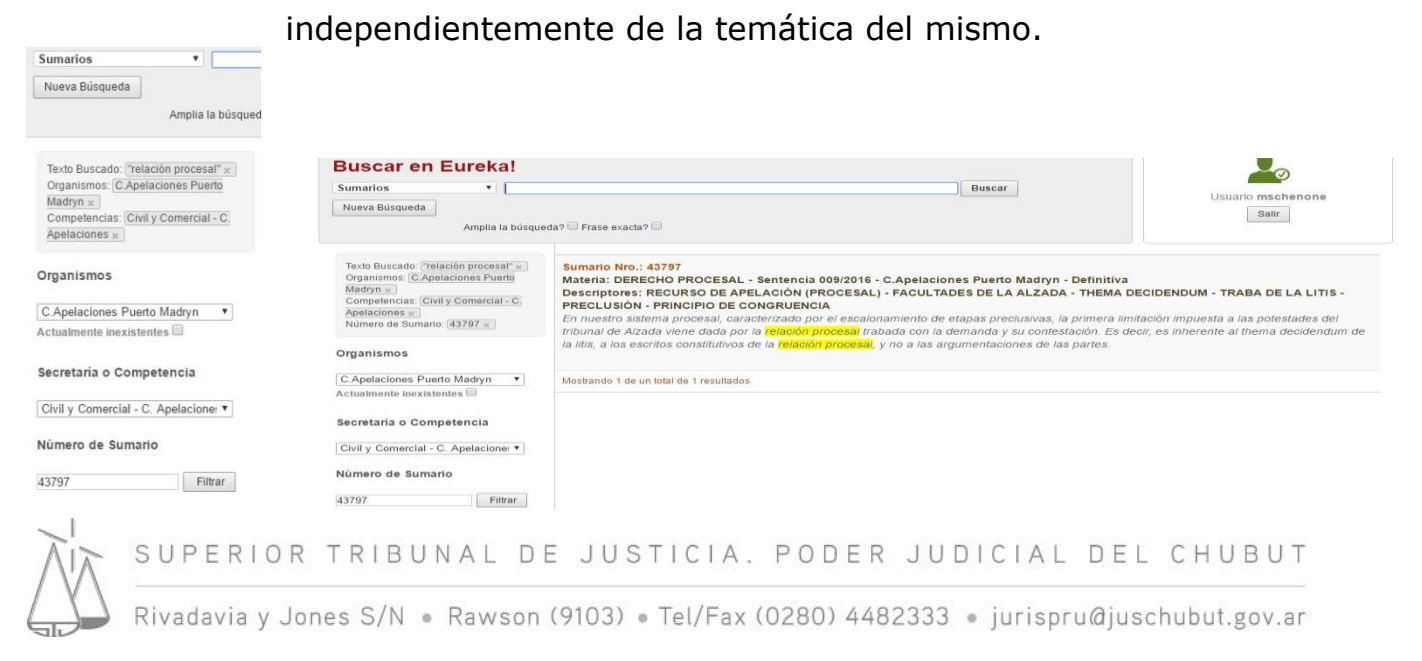

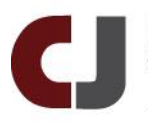

También se pueden buscar conociendo número de Sentencia, Tribunal del que procede, Año, Competencia, si es que no se cuenta con otro dato adicional.

Así como se puede restringir la búsqueda aplicando filtros, también se puede realizar el camino inverso suprimiendo los mismos, teniendo en cuenta que ellos aparecerán en forma de cuadro en el extremo superior izquierdo de la pantalla, entre el cuadro de texto de búsqueda primario y el listado de resultados,

eliminándose de a uno haciendo click en la "X" que se encuentra en el extremo superior izquierdo de cada cuadro de texto.

| umarios                                                         | •                                                     |                    |
|-----------------------------------------------------------------|-------------------------------------------------------|--------------------|
| Nueva Búsqueda                                                  |                                                       |                    |
|                                                                 | Amplia la búsqueda? 🔲 Fras                            | e ex               |
|                                                                 |                                                       |                    |
| Texto Buscado: "relación<br>Organismos: C.Apelación             | n procesal" x Sumari<br>nes Puerto Materia            | o N                |
| Texto Buscado: "relación<br>Organismos: C.Apelación<br>Madryn » | n procesal" x Sumari<br>nes Puerto Materia<br>En nues | o N<br>: D<br>stro |

TODOS ESTOS TIPS DE BÚSQUEDA APLICAN SOBRE CUALQUIER TIPO DE DOCUMENTO QUE SE TRATE, CON LAS SALVEDADES DE CADA CASO EN PARTICULAR.

TENER EN CUENTA QUE POR MOTIVOS DE SEGURIDAD, EL SISTEMA AL PASAR DETERMINADO TIEMPO INACTIVO (60 MINUTOS) "SACA" AL USUARIO A LA PANTALLA PRINCIPAL DE EUREKA!, DEBIENDO LOGUEARSE NUEVAMENTE.

|                                                                                                | Bienvenido!                                                                            |                                                                                                    |
|------------------------------------------------------------------------------------------------|----------------------------------------------------------------------------------------|----------------------------------------------------------------------------------------------------|
| Jsted puede acceder al sie                                                                     | Sistema Eureka                                                                         | x mo usuario autentificado (si<br>co)                                                                                    |
|                                                                                                | Su tiempo de sesión ha finalizado.<br>Por favor, vuelva a ingresar usuario y clave par | a acceder al sistema.                                                                                                    |
| Acceso col                                                                                     |                                                                                        | Aceptar io autentificado                                                                                                 |
| <ul> <li>Vista de Fallos And</li> <li>Vista de Sumarios</li> <li>Vista de Resolucio</li> </ul> | nimizados<br>nes y Acordadas                                                           | <ul> <li>Vista de Fallos Sin Anonimizar</li> <li>Vista de Sumarios</li> <li>Vista de Resoluciones y Acordadas</li> </ul> |
| Q. Inera                                                                                       |                                                                                        | Usuario Contraseña<br>mschenone                                                                                          |

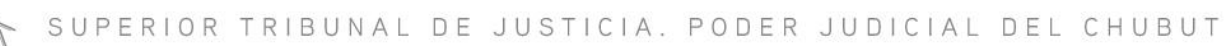

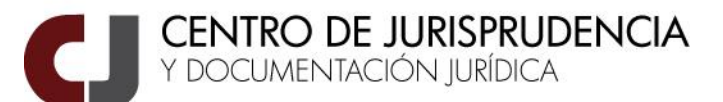

#### 5) Vista de resultados:

Los resultado serán visualizados en forma de listado en la pantalla, pudiendo elegir uno entre ellos haciendo click en el mismo, de manera tal que se abrirá una nueva ventana emergente (vale aclarar que no se borrarán los demás resultados listados).

|                                                                                                    | Sumario N° 39502                                                                                                    |
|----------------------------------------------------------------------------------------------------|----------------------------------------------------------------------------------------------------|
|                                                                                                    | Materia: Derecho Procesal Base: Marta<br>Descriptores: Contestación de la demanda - Relación procesal                                                                                                    |
|                                                                                                    | Sentencia Nro./Ano: 056/2015 - C.Apelaciones Puerto Madryn - Laboral - C. Apelaciones - Definitiva                                                                                                    |
|                                                                                                    |                                                                                                    |
|                                                                                                    | Sumario                                                                                                    |
| a contestación a la<br>elación procesal, c<br>ilmetría con el escr<br>uperlativa importar<br>nciso 6° del CPCC.                               | Sumario<br>a demanda tiene así para el accionado especial importancia, por cuanto fija el alcance de sus pretensiones y con ella queda integrada l<br>como establecidos los hechos materia de prueba y ulterior decisión. Este acto procesal del demandado debe guardar una relación d<br>rito inicial del actor, en cuanto el accionado concurre a constituir el proceso y la relación procesal. El cumplimiento de tal extremo es d<br>ncia, no sólo porque contribuye a identificar el proceso, sino porque suministra el material decisorio a que hace referencia el art. 163                                               |
| a contestación a la<br>elación procesal, c<br>imetría con el escr<br>uperlativa importan<br>nciso 6° del CPCC.<br><b>`itas:</b> CNCiv., Sala  | Sumario<br>a demanda tiene así para el accionado especial importancia, por cuanto fija el alcance de sus pretensiones y con ella queda integrada l<br>como establecidos los hechos materia de prueba y ulterior decisión. Este acto procesal del demandado debe guardar una relación d<br>rito inicial del actor, en cuanto el accionado concurre a constituir el proceso y la relación procesal. El cumplimiento de tal extremo es d<br>nicia, no sólo porque contribuye a identificar el proceso, sino porque suministra el material decisorio a que hace referencia el art. 163<br>F, 10/03/80, ED 89-342.                   |
| a contestación a la<br>elación procesal, c<br>iimetría con el escr<br>uperlativa importan<br>nciso 6° del CPCC.<br><b>`itas:</b> CNCiv., Sala | Sumario<br>a demanda tiene así para el accionado especial importancia, por cuanto fija el alcance de sus pretensiones y con ella queda integrada l<br>como establecidos los hechos materia de prueba y ulterior decisión. Este acto procesal del demandado debe guardar una relación d<br>rito inicial del actor, en cuanto el accionado concurre a constituir el proceso y la relación procesal. El cumplimiento de tal extremo es d<br>nicia, no sólo porque contribuye a identificar el proceso, sino porque suministra el material decisorio a que hace referencia el art. 163<br>F, 10/03/80, ED 89-342.<br>Fallo Completo |

Debe diferenciarse entre si el resultado elegido es sumario o fallo (sentencia). En caso de ser el primero, la ventana emergente contendrá todos los datos de la sentencia a la que pertenece el sumario (organismo, número y protocolo de sentencia y materia), más los datos propios del sumario (materia, descriptores y base utilizada para su confección), como así también la opción de visualizar el fallo completo (click en "Fallo Completo") y los sumarios relacionados –si existieran- (dar click en "Fallos Vinculados"). Recordar que estos últimos son aquellos Fallos en los que el contenido –por caso la idea- del sumario vuelve a ser utilizada. Desde el ícono del "ojo" se puede acceder al Fallo.

En el caso de "Fallo Completo", aparecerán de manera automática en el extremo superior derecho del cuadro una serie de iconos que permiten entre otras cosas guardar o imprimir el mismo.

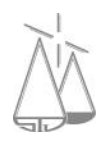

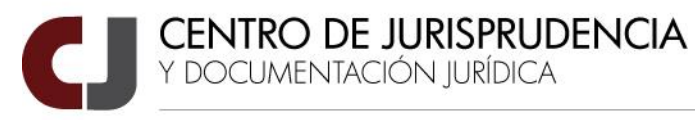

|   | Sumario N° 39502                                                                                                    |
|---|----------------------------------------------------------------------------------------------------|
|   | Materia: Derecho Procesal Base: Marta<br>Descriptores: Contestación de la demanda - Relación procesal<br>Sentencia Nro./Año: 056/2015 - C.Apelaciones Puerto Madryn - Laboral - C. Apelaciones - Definitiva                                                                                                    |
| R | Sumario                                                                                                    |
| • | Fallo Completo                                                                                                    |
|   |                                                                                                    |
|   | En la ciudad de Puerto Madryn, a los días del mes de junio<br>del año 2015, se reúne la Excma. C <b>á</b> mara de Apelaciones, con la Presidencia<br>del Dr. Heraldo Enrique Fiordelisi y la asistencia de los Sres. Jueces de<br>C <b>á</b> mara María In <del>é</del> s de Villafañe v Dr. Mario Luis Vivas para celebrar |

El botón **Compartir** que se encuentra a la derecha de la pantalla permite copiar la "dirección" en donde se encuentra alojado el sumario, para poder de esa manera acceder a el mismo en otra oportunidad y desde otro dispositivo.

|                                                                                                    | Sumario N° 39502                                                                                                    |          |                                                                                                    |
|----------------------------------------------------------------------------------------------------|----------------------------------------------------------------------------------------------------|----------|----------------------------------------------------------------------------------------------------|
| Sentencia Nro./Año                                                                                                    | Materia: Derecho Procesal Base: Marta<br>Descriptores: Contestación de la demanda - Relación procesal<br>o: 056/2015 - C.Apelaciones Puerto Madryn - Laboral - C. Apelacione | es - Def | initiva                                                                                                    |
| •                                                                                                    | Seleccione el texto y presione el botón Copiar:                                                                                                    | ×        |                                                                                                    |
| La contestación a la demanda tiene a<br>relación procesal, como establecidos<br>simetría con el escrito inicial del acto<br>superlativa importancia, no sólo poro<br>inciso 6° del CPCC. | http://listas.juschubut.gov.ar/Eureka/Sumarios/VistaPublicable?<br>idDocumento=414A1236A16DD13387EBADA4AA5D1279<br>Copiar /                                                  |          | ones y con ella queda integrada la<br>ado debe guardar una relación de<br>cumplimiento de tal extremo es de<br>a que hace referencia el art. 163, |
| Citas: CNCiv., Sala F, 10/03/80, ED 89-342.                                                                                                    |                                                                                                    |          |                                                                                                    |
| •                                                                                                    | Fallo Completo                                                                                                    |          |                                                                                                    |
|                                                                                                    |                                                                                                    |          |                                                                                                    |

Tener en cuenta que si se comparte la información de esta manera estando logueado, quien la reciba y quiera ingresar a la misma, también deberá loguearse.

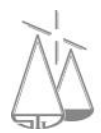

Y DOCUMENTACIÓN JURÍDICA

| Sumario N°                  | 39502                           |              |  |
|-----------------------------|---------------------------------|--------------|--|
| Materia: Derecho Procesal   | Base: Marta                     |              |  |
| res: Contestación de la dem | anda - Relación procesal        |              |  |
| - C.Apelaciones Puerto Mac  | Iryn - Laboral - C. Apelaciones | - Definitiva |  |

La opción de "Imprimir" no abrirá una nueva ventana, en donde tendremos el sumario en el formato de ficha, listo para ser impreso (haciendo click en el botón de impresora del margen superior derecho).

| $\leftrightarrow$ $\rightarrow$ C ( ) listas.juschubut.gov.ar/ | Eureka/Reports/DetalleSumario.aspx?idSumario=41649                                                                                                    |   |   | ☆ 🛄    |
|----------------------------------------------------------------|----------------------------------------------------------------------------------------------------|---|---|--------|
| DetalleSumario.aspx                                            | 1/1                                                                                                    | ¢ | Ŧ | ē      |
|                                                                | Eureka!                                                                                                    |   |   |        |
|                                                                | Sumario N° 39.502                                                                                                    |   |   |        |
|                                                                | Materia: Derecho Procesal     Base: Marta       Sentencia: 056/ 2015     C.Apelaciones Puerto Madryn Laboral - C. Apelaciones     - Definitiva       Descriptores:     Contestación de la demanda - Relación procesal                                                                                                    |   |   |        |
|                                                                | Texto del sumario:<br>La contestación a la demanda tiene así para el accionado especial importancia, por cuanto fija el alcance de<br>sus pretensiones y con ella queda integrada la relación procesal, como establecidos los hechos materia de<br>prueba y ulterior decisión. Este acto procesal del demandado debe guardar una relación de simetría con el<br>escrito inicial del actor, en cuanto el accionado concurre a constituir el proceso y la relación procesal. El<br>cumplimiento de tal extremo es de superlativa importancia, no sólo porque contribuye a identificar el proceso,<br>sino porque suministra el material decisorio a que hace referencia el art. 163, inciso 6º del CPCC. |   |   | #<br>+ |
|                                                                | Citas:                                                                                                    |   |   | •      |

En el caso de optar por un fallo como resultado, se podrán ordenar el mismo por ítems (número de expediente, año, carátula, organismo, competencia, protocolo).

| Fallos 🔻                                     | Buscar                                                                                                    | Lisuario meo                     | hanona               |   |
|----------------------------------------------|----------------------------------------------------------------------------------------------------|----------------------------------|----------------------|---|
| Nueva Búsqueda                               |                                                                                                    | Salir                            |                      |   |
| Amplia la búsque                             | da? 🗆 Frase exacta? 🗖                                                                                                    |                                  |                      |   |
| Texto: "relación procesal" *                 |                                                                                                    | Ordenar Por: Nú<br>Se            | mero 🔻               | ~ |
| Organismos: C.Apelaciones Puerto<br>Madryn × | 022/2017 - CUELLAR VARGAS, MOISES c/ PESCAPUERTA ARGENTINA S.A. Y OTR/<br>civil)                                                                                                    | A s/ Accidente de traba Añ<br>Ca | mero<br>o<br>rátula  | ۲ |
| Drganismos                                   | erto Madryn •       C.Apelaciones Puerto Madryn - Laboral - C. Apelaciones - Definitiva - Fecha de Firma: 14/03/2017       Organismo<br>Competencia         erto Madryn •       005/2017 - CAPPELO, Raúl c/ DE FRANCESCO, Diego Armando s/ Daños y Perjuicios<br>C.Apelaciones Puerto Madryn - Civil y Comercial - C. Apelaciones - Definitiva - Fecha de Firma: 16/03/2017       Protocolo         005/2016 - PERANI, JUAN CARLOS c/ GALENO ASEGURADORA DE RIESGOS DEL TRABAJO S.A. s/ »Accidente de       Image: Carbona - Carbona - Carbo |                                  | ganismo<br>mpetencia |   |
| C.Apelaciones Puerto Madryn 🔻                |                                                                                                    |                                  | ۲                    |   |
| Actualmente mexistentes 🗆                    |                                                                                                    |                                  |                      |   |
| Secretaría o Competencia                     | trabajo (sistémico)<br>C. Apelaciones Puerto Madryn - Laboral - C. Apelaciones - Definitiva - Fecha de Firma: 15/11/2016                                                                                                    |                                  |                      |   |
| Laboral - C. Apelaciones 🔻                   | 062/2016 - A M SERVER SRL S/ Tercería de Dominio en autos: "Casas Lorenza C/ Indu                                                                                                    | Inress S.R.L. S/ Accidente       |                      | • |
| Número de Contensia                          | (Evnediente Nº 338/06)"                                                                                                    | pross office of Accidente        |                      | 9 |

Asimismo, la ventana emergente que se desplegará será distinta a la de sumario. Esta se abre haciendo click en el ícono "ojo".

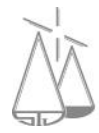

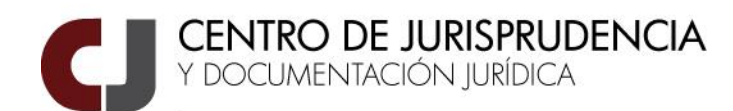

En aquella ventana aparecerá la sentencia, que al igual que en la ventana de sumario, aparecerá, en el extremo superior derecho una serie de íconos para el manejo del documento, impresión, guardado, y giro); y en el centro derecho las herramientas de zoom y vista a página completa (Nota: Las ubicaciones de estas herramientas puede variar según la versión de Sistema Operativo y Navegador web con que cuente el equipo informático que se esté usando).

| Sentencia 005/2017<br>Organismo: C.Apelaciones Puerto Madryn Secretaría/Competencia: Civil y Comercial - C. Apelaciones Protocolo: Definitiva<br>Caratula: CAPPELO, Raúl c/ DE FRANCESCO, Diego Armando s/ Daños y Perjuicios<br>Expediente: 47/2016 Fecha de firma: 16/03/2017<br>Firmantes: Dra. de Villafañe Dr. Fiordelisi | Compartir |
|----------------------------------------------------------------------------------------------------|-----------|
| Fallo  Page: 1 of 31 - + Automatic Zoom +                                                                                                    | * * *     |
| En la ciudad de Puerto Madryn, a los días del mes de<br>marzo del año dos mil diecisiete, se reúne la Excma. Cámara de<br>Apelaciones con la Asistencia de la Sra Jueza de Cámara María Inés de                                                                                                    |           |

También aquí se pueden visualizar los sumarios extraídos de la Sentencia, en su caso y también, de existir, aquellos a los que se ha relacionado con esta Sentencia. En el caso del ejemplo los sumarios N° 48442 al 48445 son los extraídos de la sentencia y el resto están relacionados con esta Sentencia. Esto se encuentra en la parte inferior de la ventana, pudiéndose acceder a los mismos por medio del ícono "ojo".

| Fallo                       |         |
|-----------------------------|---------|
| - Sumarios Vinculad         | os (13) |
| Nro. sumario:17472 Base:s   | aij 💿   |
| Nro. sumario:8894 Base:juba | _cam 💿  |
| Nro. sumario:17814 Base: S  | AIJ 💿   |
| Nro. sumario:45554 Base:M   | arta 💿  |
| Nro. sumario:47328 Base:M   | arta 💿  |
| Nro. sumario:48442 Base:M   | arta 💿  |
| Nro. sumario:48443 Base:M   | arta 💿  |
| Nro. sumario:48444 Base:M   | arta 💿  |
| Nro. sumario:48445 Base:M   | arta 💿  |

SUPERIOR TRIBUNAL DE JUSTICIA. PODER JUDICIAL DEL CHUBUT

Rivadavia y Jones S/N • Rawson (9103) • Tel/Fax (0280) 4482333 • jurispru@juschubut.gov.ar

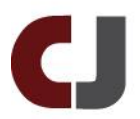

Asimismo, en esta vista se visualizan datos relativos a la sentencia como Organismo, Secretaría/Competencia, Protocolo, Expediente, Fecha de firma y Firmantes. En caso de visualizarse un campo llamado Descriptores, éste hace referencia a los temas que trata la sentencia. Estos Descriptores no están directamente relacionados con los utilizados al elaborar los Sumarios de jurisprudencia.

TENER EN CUENTA QUE AL DESPLEGARSE LAS VENTANAS, EN EL MARGEN DERECHO DE LA MISMA APARECEN DOS BARRAS VERTICALES DE DESPLAZAMIENTO. UNA PARA EL DOCUMENTO PDF Y OTRA PARA LA VENTANA MISMA.

# Algunas aclaraciones para realizar la búsqueda en la base de datos Eureka:

Se puede escribir en mayúsculas o en minúsculas, es indistinto;

En una búsqueda de dos o más palabras separadas por espacio, el mismo es tomado como conector "y", es decir devolverá como resultado todas las ocurrencias en donde figure una y otra/s palabras buscadas, ya sea de manera conjunta o por separado.

La búsqueda ignora los acentos;

La búsqueda reconoce la letra "ñ";

La búsqueda no reconoce palabras con errores de ortografía, es decir no va a devolver resultado alguno;

Si en los campos a completar con texto, incorporamos caracteres como símbolos (ej.: +, \*, =, /, etc.), los mismos no contribuyen a la búsqueda, el programa los ignora y sólo toma los caracteres significativos (ej.: ali/menta\*rio da por resultado "alimentario");

Si en la búsqueda inicial se incorporan las comillas a una palabra (ej.: "alimentario"), el sistema las elimina porque las mismas se encuentran habilitadas para realizar la búsqueda por "Frase exacta";

En cualquier búsqueda con texto vacío, el resultado aparecerá ordenado por fecha de firma de la Sentencia en orden descendente;

En cualquier búsqueda con texto, el resultado aparecerá rankeado por el número de apariciones de la palabra buscada.

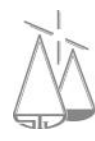

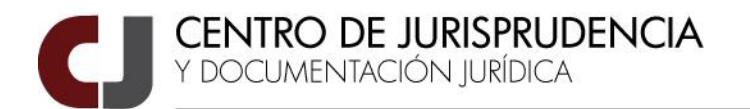

Finalmente tener en cuenta que se está trabajando en una nueva versión de Eureka, por lo cual al ser implementada, parte de este instructivo puede variar.

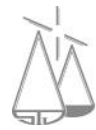

SUPERIOR TRIBUNAL DE JUSTICIA. PODER JUDICIAL DEL CHUBUT Rivadavia y Jones S/N • Rawson (9103) • Tel/Fax (0280) 4482333 • jurispru@juschubut.gov.ar